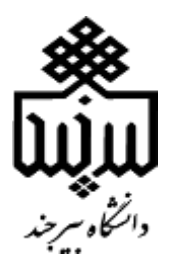

واحد علمسنجی نشریه شماره ۱۸

# راهنمای گزارش استنادی نشریات

## **JCR 2020**

## Journal citation reports 2020 guide

واحد علمسنجي

کتابخانه مرکزی و مرکز نشر

14++

پایگاه اطلاعاتی JCR بهعنوان یک شاخص ارزیابی برای گسترش و بررسی مجلات در زمینه تحقیقات علمی و اجتماعی در تمام دنیا محسوب می گردد، مشروط به اینکه این مجلات در پایگاه وب او ساینس موسسه کلریویت آنالیتیکز<sup>۱</sup> (نمایه) شده باشند. موسسه کلریویت آنالیتیکز هرساله گزارشی را بهعنوان گزارش استنادی مجلات علمی<sup>۲</sup> (JCR) منتشر می نماید که در آن مجلات نمایه شده در پایگاه اطلاعاتی وب او ساینس<sup>۳</sup> بر اساس یک شاخص ارزیابی با عنوان ضریب تأثیر گذاری یا Impact Factor در جهبندی و رتبهبندی می گردند.

نمایهنامههای وب او ساینس که نشریات از آن استخراج می شوند به شرح ذیل است:

Science Citation Index Expanded (SCIE)

Social Science Citation Index (SSCI)

Arts & Humanities Citation Index (AHCI)

### **Emerging Sources Citation Index (ESCI)**

شاخص ضریب تأثیر گذاری یا ایمپکت فاکتور یکی از مهمترین و درعینحال کاربردیترین شاخصهای ارزیابی برای اعتبار مجلهها و ژورنالهای علمی محسوب میشود.

پایگاه اطلاعاتی JCR تلاش می کند با استفاده از ملاکها و شاخصهای ارزیابی مجلات و اطلاعات جدید، به سوی تکمیل ضریب تأثیر و مفاهیم مربوط به آن اقدام نماید و هدف از افزودن توانمندی های پایگاه اطلاعاتی JCR ، ارائه نمودن اطلاعات جدیدتر برای توسعه ارزیابی و بررسی دقیق تر مجلات و ژورنال های علمی است. پایگاه JCR روند مستندسازی مجلات و مراجع استناد شده به آن را که هرساله در وب او ساینس نمایه می شود را بررسی می کند.

پایگاه JCR بیش از ۲۶۶۷۴ عنوان مجله معتبر را در حدود ۲۵۴ حوزه موضوعی از سال ۱۹۹۷ به بعد در بر می گیرد و با استفاده از آن میتوان مجلات و ژورنالها را در حوزههای تخصصی، طبقهبندی و شاخصهای رتبهبندی آنها را مورد ارزیابی قرار داد.

- <sup>1</sup> Clarivate Analytics
- <sup>2</sup> Journal Citation Reports
- <sup>3</sup> Web of Science

مقدمه

#### نحوی دسترسی

به سایت مگاپیپر وارد شوید

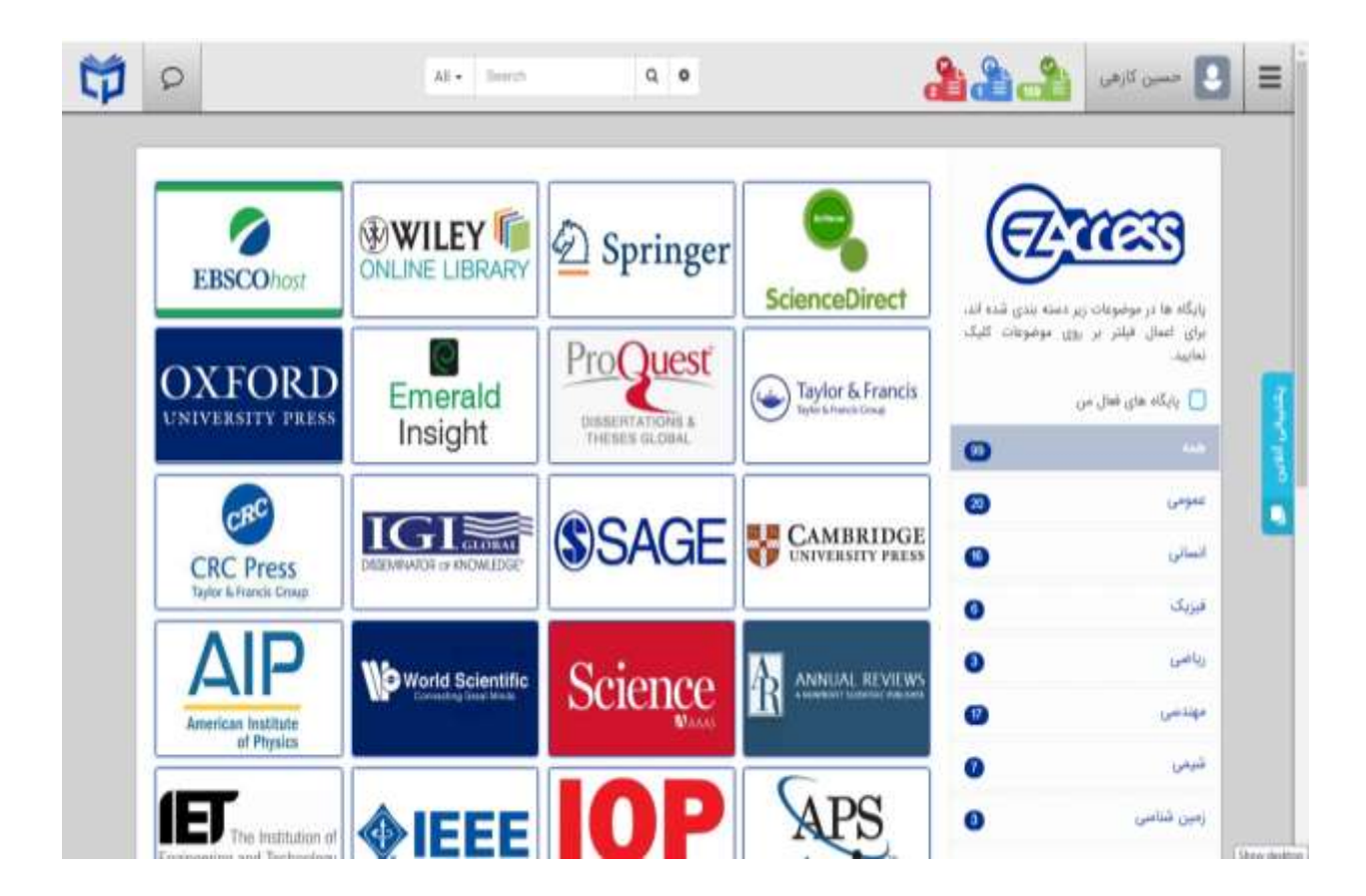

- ۲. از نوار ابزار سمت راست روی گزینه « دسترسی پایگاهها» کلیک نمایید.
- ۳. از بخش موضوعی پایگاهها در دسترس پایگاههای استنادی را انتخاب نمایید.
  - ۴. از بخش پایگاههای استنادی JCR را انتخاب نمایید.

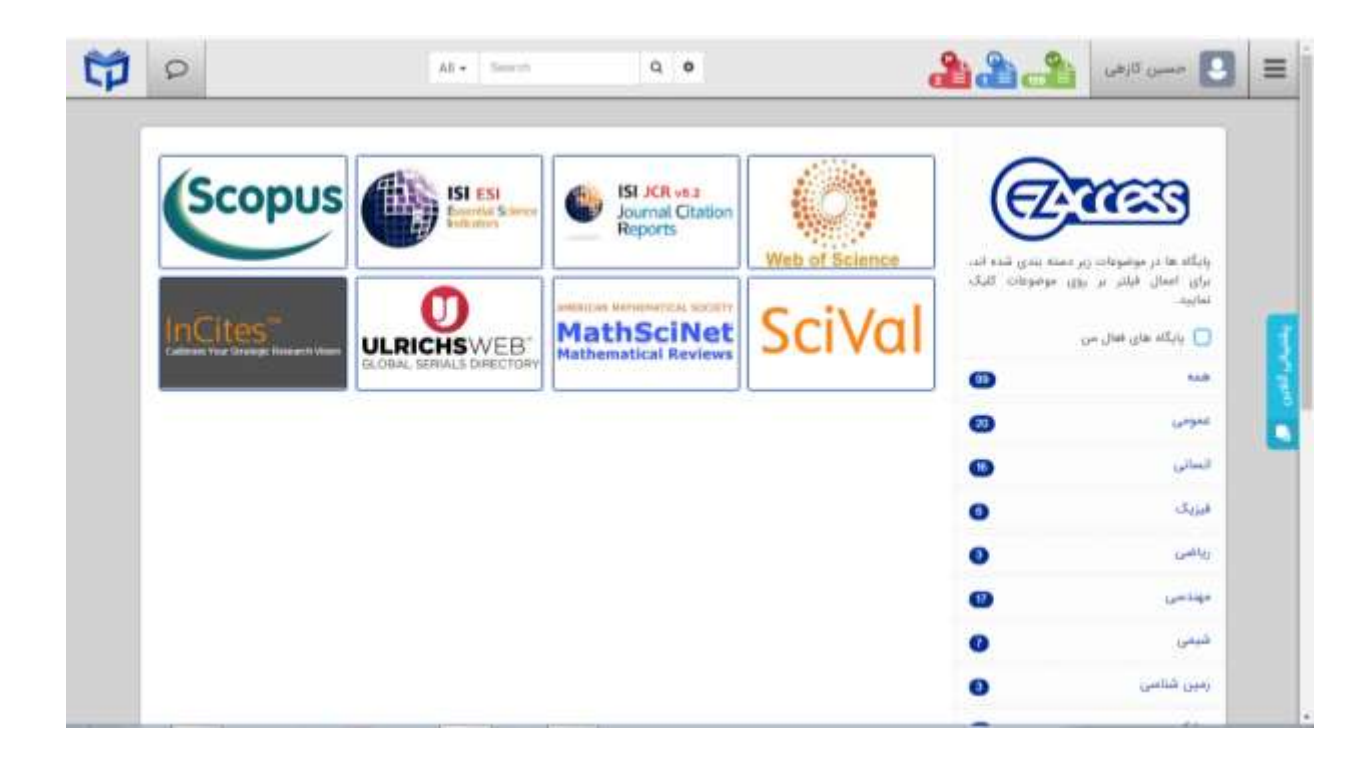

۵. با واردکردن عنوان یا ISSN نشریه موردنظر خود را بیابید.

| F                                                      | oublisher-r                                              | neutral dat                      | a                   |  |
|--------------------------------------------------------|----------------------------------------------------------|----------------------------------|---------------------|--|
| Type (turnal name, ISSN, a                             | SSN, rategory or a keyword                               |                                  | ٩                   |  |
| Already have<br>Find relevant, rep<br>Manuscript match | a manuscript?<br>utable journals for potential pu<br>er. | blication of your research using | Match my manuscript |  |
|                                                        | See full listings and                                    | d refine your search             |                     |  |
| (3                                                     |                                                          |                                  |                     |  |
| Browse journals                                        | Browse categories                                        | Browse publishers                | Browse countries    |  |

| Journa       | al Citation Reports Brow                 | se journals |                |                                        |                   |            |                | a nikrave  | sh100@gnail.com • |
|--------------|------------------------------------------|-------------|----------------|----------------------------------------|-------------------|------------|----------------|------------|-------------------|
| 20,9         | 932 journals                             | Typ         | oe journal nan | ie, ISSN, eISSN, category or           | a keyword         | ٩          |                |            | <b>≜</b><br>Epot  |
|              | <b>Q</b> Find in table                   |             |                |                                        |                   | Indic      | ators: Default | •          | Sustomize         |
| T:<br>Filter | Journal name +                           | ISSN        | elSSN          | Category                               | Total Citations + | 2020 JIF + | JIF Quartile   | 2020 JCI + | % of DA Gold -    |
|              | CA A CANCER JOURNAL FOR<br>CLINICIANS    | 0007-9235   | 1542-4863      | ONCOLDGY - SCIE                        | 55,868            | 508.702    | QI             | 77.64      | 8.75%             |
|              | NATURE REVIEWS MOLECULAR CELL<br>BIOLOGY | 1471-4072   | 1471-0080      | CELL BIOLOGY - SCIE                    | 58,417            | 94,444     | QI             | 7.01       | 140%              |
|              | NEW ENGLAND JOURNAL OF<br>NEDICINE       | 0028-4793   | 1533-4406      | MEDICINE, GENERAL &<br>INTERNAL - SCIE | 464,351           | 91.245     | Q1             | 26.14      | 0.00%             |
|              | NATURE REVIEWS DRUG DISCOVERY            | 1474-1776   | 1474-1784      | Multiple 🗸                             | 41,969            | 84.694     | Q1             | 10.86      | 0.00%             |
|              | LANCET                                   | 0140-6736   | 1474-547)      | MEDICINE, GENERAL &<br>INTERNAL - SCIE | 369,601           | 79.321     | Q1             | 20.05      | 22.81%            |
|              |                                          |             |                |                                        |                   |            |                |            |                   |

۶. از بخش فیلتر می توانید بر اساس عنوان نشریات، طبقه موضوعی، ناشرین، کشورها، نمایه نامه ها و سال نشریات موردنظر خود را نیز جستجو کنید. همچنین بر اساس چارک و رتبه ضریب تأثیر و رتبه JCI<sup>F</sup> نشریات را جستجو نمایید.

| T Iber                 | ×     | er\$\$N     | Category                               | Total Citations - | 2020 JW - | J# Quartile | 2020 JCI + | + 600 AD 10 47  |
|------------------------|-------|-------------|----------------------------------------|-------------------|-----------|-------------|------------|-----------------|
|                        |       | 5 1542-4863 | ONCOLDGY - SCIE                        | 55,968            | 508.702   | Q1          | 77.64      | 8.75 %          |
| Journals (26,674)      |       |             |                                        |                   |           |             |            |                 |
| Categories (257)       |       | 2 1471-0080 | CELL BIOLOGY - SCIE                    | 58,477            | 94.444    | Q1          | 1.01       | 1.40%           |
| Publishers (8,110)     | 20    | 3 1533-4406 | NEDICINE, GENERAL &                    | 464,353           | 91.245    | QI          | 26.14      | 0.00%           |
| Country / region (118) |       |             | INTERNAL - SCIE                        |                   |           |             |            |                 |
|                        |       | 5 1474-1784 | Multiple -                             | 41,909            | 84.694    | Q1.         | 10.86      | 0.00%           |
| Citation Indexes       |       | 5 1474-5478 | NEDICINE, GENERAL &<br>INTERNAL - SCIE | 369,601           | 79.321    | Q1          | 20.05      | 72.81%          |
| JCR Year               |       | 1759.4702   | 00/01/002-505                          | 17.973            | 66.675    | 01          | 1.72       | 4385            |
| Open Access            |       |             | Another son                            | *1()) *           | 10.513    |             |            | 1000            |
|                        |       | 7 3058-8437 | Multiple 🐷                             | 15,687            | 66.308    | Q1          | 4.06       | $1.91$ $\oplus$ |
| JIF Quartile           |       | 5 2558-7546 | Multiple +                             | 28,365            | 60.858    | QI          | 8.35       | 0.32%           |
| JIF Range              | 3     | C 1474-1768 | ONCOLOGY - SCIE                        | 42,391            | 60.724    | Q1          | 2.64       | 0.68%           |
| JCI Range              |       | 5 1740-1534 | NICROBIOLOGY - SCIE                    | 43,313            | 60.633    | QL          | 5.03       | 3,95 %          |
|                        |       | 5 1120-6400 | CHEMISTRY,<br>MUCTIDISCIPLINARY - SCIE | 224,417           | 60.622    | Q1          | 3.56       | 7.00%           |
| Resit                  | Apply | 1545-8636   | PUBLIC, ENVIRONMENTAL &                | 3,896             | \$6,709   | 01          | 1639       | 0.00%           |

موفق باشید

<sup>4</sup>. Journal citation indicator.

جهت هر گونه سؤال و ارائه پیشنهاد و یا نظری که دارید با واحد علمسنجی تماس حاصل فرمایید.

تلفن تماس ۳۱۰۲۲۶۴۱

داخلی ۲۶۴۱

و يا از طريق پست الكترونيكي:

 $C\_library@birjand.ac.ir, directorlib@birjand.ac.ir$ 

با ما در تماس باشید.